# 浸水想定区域の確認方法

1 雨水出水浸水想定区域の確認方法

①本市のウェブサイトにアクセスする

URL:https://www.city.nagoya.jp/bosaikikikanri/page/0000153068.html

## ②次の画面が開く

| 本文へ Language やさしい日本語                                                                                                    | Google 愛供                           | サイト内検索                         |
|----------------------------------------------------------------------------------------------------|-------------------------------------|--------------------------------|
| の名古屋市、                                                                                                    | ▶ サイトマップ ▶ このウェブサイトの使い方 ▶ ご意見・お問い合せ |                                |
|                                                                                                    | 文字の大きさ 大きくする                        | 元に戻す 登ふりがな                     |
| 名古屋市役所 郵便番号:480-8508 愛知県名古屋市中区三の丸。                                                                                       | 三丁目1番1号 電話番号:052-98                 | 1-1111(代表) 🚩 所在地、地図            |
| トップページ 暮らしの情報 観光・イベンド情報                                                                                                  | 市政情報                                | 事業向け情報                         |
| <u>トップページ 暮らしの情報 防災・危機管理 災害に備える 雨水出</u><br>(現在の位置)雨水出水浸水想定区域 ・                                                           | 水浸水想定区域の指定につい                       | <u>17</u> •                    |
| 雨水出水浸水想定区域                                                                                                    |                                     |                                |
| ソーシャルメディアへのリンクは別りインドウで開きます <b>ジツイート</b> そ ジェア                                                                            | このページを印刷する 🌧 👼                      | 冬更新日:2023年7月7日<br>ページID:153068 |
| 雨水出水浸水想定区域とは                                                                                                    |                                     |                                |
| 雨水出水浸水想定区域とは、想定し得る最大規模の降雨により排水施設<br>想定される区域、想定される浸水の深さや浸水が継続する時間等を公表                                                     | Bに雨水が排除できなくなっ<br>するものです。            | た場合等に、浸水が                      |
| この区域の指定は、内水氾濫発生時の円滑かつ迅速な避難を確保し、又<br>ことを目的としています。                                                                         | は浸水を防止することにより                       | )被害の軽減を図る                      |
| 雨水出水浸水想定区域図                                                                                                    |                                     |                                |
| 水防法第14条の2第2項第3号及び第4号の規定に基づき指定した雨水:<br>ます。                                                                                | 出水浸水想定区域について                        | 、次のとおり公表し                      |
| <ul> <li>浸水深など詳細については、「(参考資料)各区の雨水出水浸水想定</li> <li>水想定区域図(浸水継続時間)」をご確認ください。</li> </ul>                                    | 区域図」「(参考資料)を                        | 区の雨水出水浸                        |
| <ul> <li>また、内水氾濫によるあらゆる浸水リスクを啓発するために、この雨水出<br/>大規模の雨が路面を流れたり、溜まったりすることで一時的に市内のあ<br/>も想定し、内水氾濫ハザードマップを作製しています。</li> </ul> | 出水浸水想定区域のほかに<br>らゆる場所で路面冠水が勢        | も、想定し得る最<br>&生する可能性等           |
| 雨水出水浸水想定区域网                                                                                                    |                                     |                                |
| ▶ <u>兩水出水浸水想定区域図 (PDF形式, 5.74MB)</u> 関                                                                                   |                                     |                                |
| • <u>兩水出水浸水想定区域図(浸水継続時間) (PDF形式, 5.74MB)</u>                                                                             | <b>B</b>                            |                                |
| (参考資料)各区の雨水出水浸水想定区域図<br>・ <u>千種区 雨水出水浸水想定区域図 (PDF形式, 3.54MB)</u> <mark>デ</mark>                                          |                                     |                                |

③(参考資料)各区の雨水出水浸水想定区域図から計画地の区をクリックする

|       | 見 例                                     | 地図上で計画地を探す        |
|-------|-----------------------------------------|-------------------|
| THEFT | 10.0~20.0n未満                            | 計画地に色がついている場合は凡例と |
|       | 5.0~10.0m未満<br>3.0~5.0m未満<br>1.0~2.0m未満 | 見比べて水深を確認する       |
| E     | 0.5~1.0a未満<br>0.3~0.5a未満                |                   |
|       | 0.3n未満                                  |                   |

2 洪水・高潮の確認方法(ハザードマップで確認)

①本市のウェブサイトにアクセスする

URL:https://www.city.nagoya.jp/kurashi/category/405-5-23-0-0-0-0-0-0.html

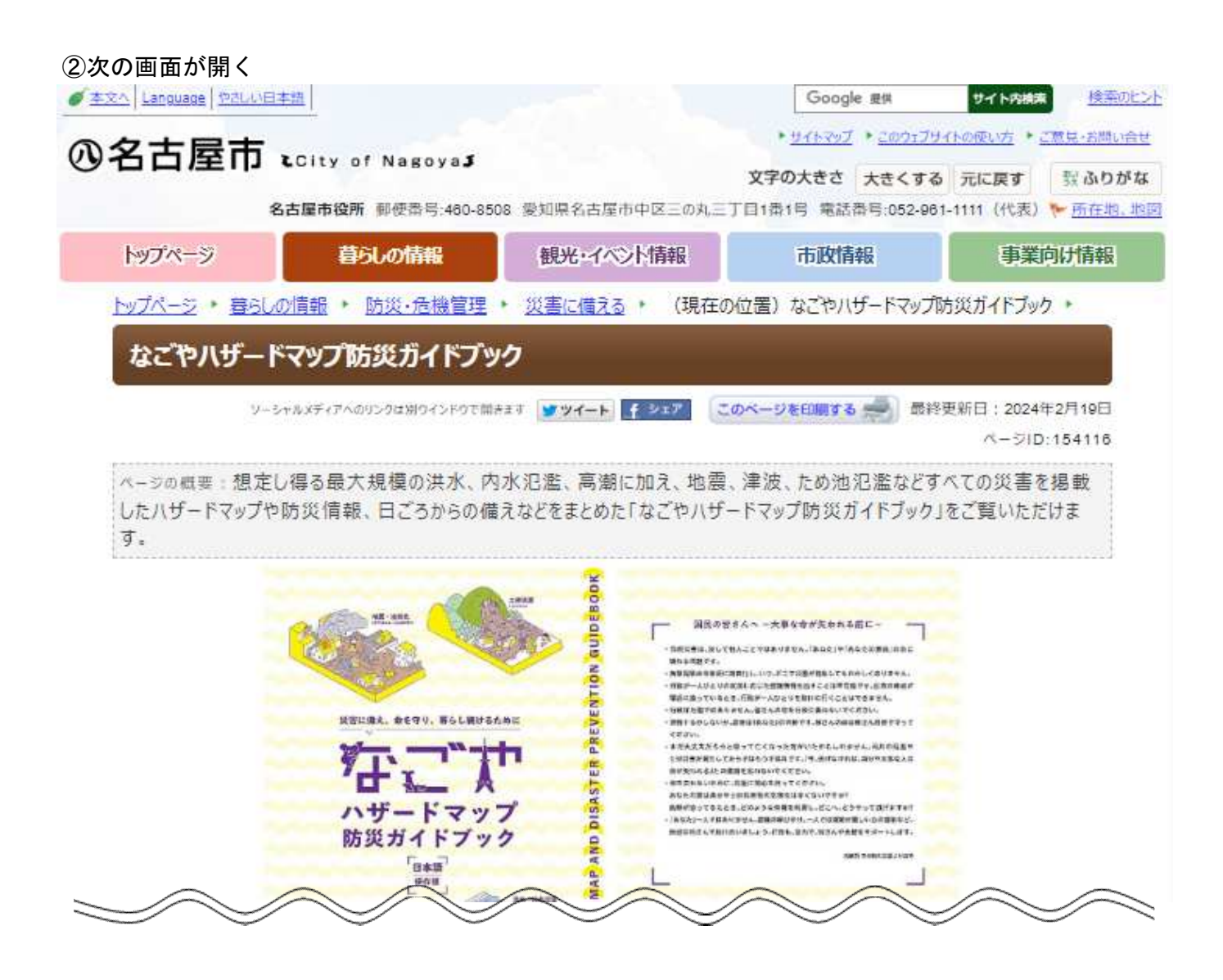

宅地建物取引業者の方へ(水防法に基づいたハザードマップの作成状況)

本市における水防法に基づいたハザードマップの作成状況についてご確認いただけます。

不動産取引時のハザードマップにおける対象物件の所在地の説明について

#### 洪水ハザードマップ

区ごとに洪水ハザードマップをご覧いただけます。なお、このマップは水防法に基づいたハザードマップになります。 洪水ハザードマップのページへ

#### 内水氾濫ハザードマップ

区ごとに内水氾濫ハザードマップをご覧いただけます。なお、このマップは水防法に基づいたハザードマップになります。 内水氾濫ハザードマップのページへ

## 高潮ハザードマップ

区ごとに高潮ハザードマップをご覧いただけます。なお、このマップは水防法に基づいたハザードマップになります。 <u>高潮ハザードマップのページへ</u>

### 地震ハザードマップ

区ごとに地震ハザードマップをご覧いただけます。

<u>地震ハザードマップのページへ</u>

③洪水ハザードマップと高潮ハザードマップを両方とも確認する

各ハザードマップのページから計画地の区を選択すると地図が表示される 計画地を探して色がついていれば、凡例と見比べて浸水深を確認する